## Grant Activity Reporting and Scheduling – GARS

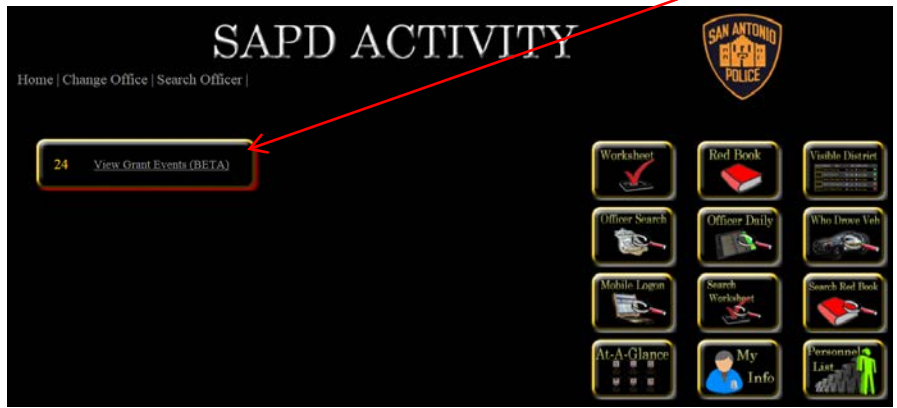

Select the SAPD Activity application and click the "View Grants Events" button.

Or from the Strategic Intelligence and Analytics page

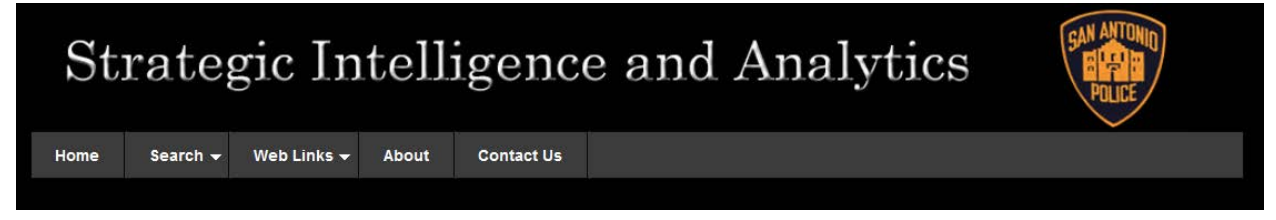

Select Grant Activity Scheduling

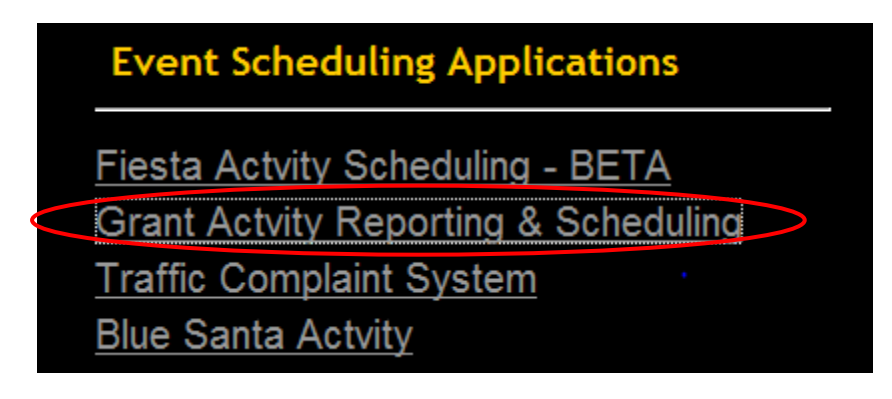

Click on "Sign-Up"

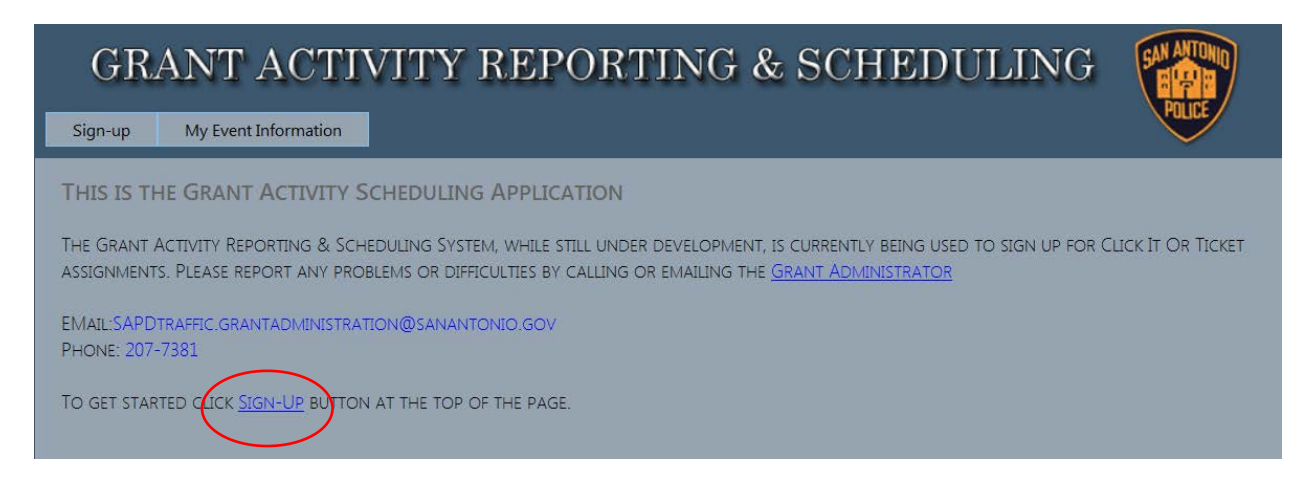

On the landing page, select the "Sign-up" button on the dates you wish to work. You can select the "Info" tab to get additional information on the assignment.

| BRENT SMITH #0627                          | EventID | Event    | Date       | Day | Start Time | Tot Hrs | Eligible | Opening | s       | _   |
|--------------------------------------------|---------|----------|------------|-----|------------|---------|----------|---------|---------|-----|
| AP: 00107056                               | 215     | DWI STEP | 10/1/2015  | Thu | 11:00 PM   | 5       | Y        | Y       | Sign-up | Inf |
| D: Sat - Sun                               | 216     | DWI STEP | 10/2/2015  | Fri | 11:00 PM   | 5       | V        | Y       | Sign-up | In  |
| DIV: Tactical Support                      | 217     | DWI STEP | 10/3/2015  | Sat | 11:00 PM   | 5       | Y        | Y       | Sign-up | In  |
| OFF: TACTICAL SUPPORT                      | 218     | DWI STEP | 10/4/2015  | Sun | 11:00 PM   | 5       | Y        |         | Sign-up | In  |
|                                            | 219     | DWI STEP | 10/7/2015  | Wed | 11:00 PM   | 5       | Y        | Y       | Sign-up | In  |
| vents Signed-up for:                       | 220     | DWI STEP | 10/8/2015  | Thu | 11:00 PM   | 5       | Y        | Y       | Sign-up | In  |
| he officer is not signed-up for any events | 221     | DWI STEP | 10/9/2015  | Fri | 11:00 PM   | 5       | Y        | Y       | Sign-up | In  |
|                                            | 222     | DWI STEP | 10/10/2015 | Sat | 11:00 PM   | 5       | Y        | Y       | Sign-up | In  |
| elected =                                  | 223     | DWI STEP | 10/11/2015 | Sun | 11:00 PM   | 5       | Y        | Y       | Sign-up | In  |
| lot Selected =                             | 224     | DWI STEP | 10/14/2015 | Wed | 11:00 PM   | 5       | Y        | Y       | Sign-up | In  |
| ending = 🚺                                 | 225     | DWI STEP | 10/15/2015 | Thu | 11:00 PM   | 5       | Y        | Y       | Sign-up | In  |
|                                            | 226     | DWI STEP | 10/16/2015 | Fri | 11:00 PM   | 5       | Y        | Y       | Sign-up | In  |
|                                            | 227     | DWI STEP | 10/17/2015 | Sat | 11:00 PM   | 5       | Y        | Y       | Sign-up | In  |
| Notice multiple pages                      | 228     | DWI STEP | 10/18/2015 | Sun | 11:00 PM   | 5       | Y        | Y       | Sign-up | In  |
|                                            | 229     | DWI STEP | 10/21/2015 | Wed | 11:00 PM   | 5       | Y        | Y       | Sign-up | In  |
|                                            | 230     | DWI STEP | 10/22/2015 | Thu | 11:00 PM   | 5       |          |         | Sign-up | In  |
|                                            | 231     | DWI STEP | 10/23/2015 | Fri | 11:00 PM   | 5       | Y        | Y       | Sign-up | In  |
|                                            | 232     | DWI STEP | 10/24/2015 | Sat | 11:00 PM   | 5       | Y        | Y       | Sign-up | In  |
|                                            | 233     | DWI STEP | 10/25/2015 | Sun | 11:00 PM   | 5       | Y        | Y       | Sign-up | In  |
| $\sim$                                     | 234     |          | 10/28/2015 | Wed | 11:00 PM   | 5       |          |         | Sign-up | In  |

Confirmation pop ups will appear when signing up for a specific assignment.

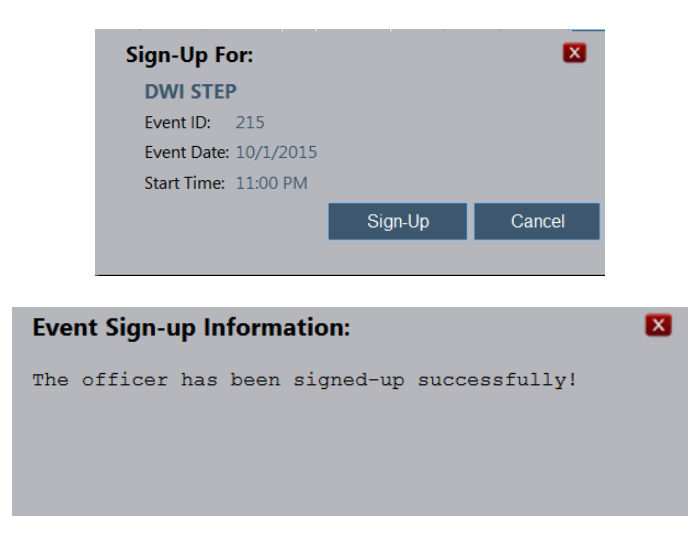

As you select the assignments, the events will now appear on the left side of the sign up screen. To cancel a sign up date, click on the X then choose "Remove" on the next pop up.

| BRENT SMITH #0627           |  |
|-----------------------------|--|
| SAP: 00107056               |  |
| RD: Sat - Sun               |  |
| DIV: Tactical Support       |  |
| OFF: TACTICAL SUPPORT       |  |
|                             |  |
| Events Signed-up for:       |  |
| ID Event Date Status        |  |
| 215 DWI STEP 10/1/2015      |  |
| 218 DWI STEP 10/4/2015      |  |
| 223 DWI STEP 10/11/2015     |  |
| 228 DWI STEP 10/18/2015     |  |
| 233 DWI STEP 10/25/2015 🗧 🗙 |  |
|                             |  |
| Cancel Event Sign-up:       |  |
| DWI STEP                    |  |
| Event ID: 215               |  |
| Event Date: 10/1/2015       |  |
| Remove Cancel               |  |

The "Status" of the assignment is the indicator if you have been selected or not. The orange question mark are means you are in queue and the computer has not staffed the assignment yet. After the 1<sup>st</sup> download, the status will change to either a or are or a staffed the checking PSES, you can login GARS daily to see if you have been selected.

| Events Signed-up for: |                           |           |        |          |  |  |  |  |  |  |
|-----------------------|---------------------------|-----------|--------|----------|--|--|--|--|--|--|
| ID                    | Event                     | Date      | Status |          |  |  |  |  |  |  |
| 145                   | CLICK IT OR TICKET AM     | 5/20/2015 |        | <u>x</u> |  |  |  |  |  |  |
| 129                   | CLICK IT OR TICKET - FLEX | 5/21/2015 | 2      | x        |  |  |  |  |  |  |
| 162                   | CLICK IT OR TICKET PM     | 5/23/2015 |        | <u>x</u> |  |  |  |  |  |  |
| 148                   | CLICK IT OR TICKET AM     | 5/23/2015 |        | x        |  |  |  |  |  |  |
| 131                   | CLICK IT OR TICKET - FLEX | 5/23/2015 | 2      | x        |  |  |  |  |  |  |
|                       |                           |           |        |          |  |  |  |  |  |  |
| Selected =            |                           |           |        |          |  |  |  |  |  |  |
| Not Selected =        |                           |           |        |          |  |  |  |  |  |  |
| Per                   | Pending = 🛛 🚱             |           |        |          |  |  |  |  |  |  |

"My Event Information" tab gives you information such as sign up results, if the assignment has been paid and the option to print your schedule.

| GRAN            | JT ACTIV              | ITY        | REPOR                    | TIN        | G & S            | CHE        | DU         | LI        | ١G          | SAN ANTONIO<br>Buga B |
|-----------------|-----------------------|------------|--------------------------|------------|------------------|------------|------------|-----------|-------------|-----------------------|
| Sign-up My      | Event Information     |            |                          |            |                  |            |            |           |             | POLICE                |
| Welcome to the  | worker information pa | age. Below | are all events as        | sociated v | vith the worker  |            |            |           |             |                       |
| BRENT SMITH     | I #0627               | Sort:      | Last 60 Days             |            | •                |            | I          | Print     | Schedule    | 1                     |
| SAP: 00107056   |                       | Event ID   | Event                    | Date St    | atus Sign-up     | Start Time | End Time T | otal Time | Est Pay Com | plete                 |
| RD: Sat - Sun   |                       | 126 0      | LICK IT OR TICKET - FLEX | 5/18/2015  | 5/15/2015 10:13  | AM None    | None       | Unk       | \$0.00      |                       |
| DIV: TECHNIC    | AL SERVICE DIVISION   | 157 (      | LICK IT OR TICKET PM     | 5/18/2015  | 5/15/2015 10:50  | AM None    | None       | Unk       | \$0.00      | 3                     |
| OFF: TACTICAL   | SUPPORT               | 183 5      | SPEED AM                 | 7/1/2015   | 5/13/2015 4:55 P | M 11:00AM  | 3:00PM     | 4:00      | \$235.98    | <b>.</b>              |
| Sign            | Up Page               |            |                          |            |                  |            |            |           |             |                       |
| Signed-Up:      | 3                     |            |                          |            |                  |            |            |           |             |                       |
| Selected:       | 2                     |            |                          |            |                  |            |            |           |             |                       |
| Not Selected:   | 1                     |            |                          |            |                  |            |            |           |             |                       |
| Canceled:       | 1                     |            |                          |            |                  |            |            |           |             |                       |
| Total Time:     | 04:00                 |            |                          |            |                  |            |            |           |             |                       |
| Selected =      |                       |            |                          |            |                  |            |            |           |             |                       |
| Not Selected =  |                       |            |                          |            |                  |            |            |           |             |                       |
| Pending =       | 2                     |            |                          |            |                  |            |            |           |             |                       |
| Canceled =      | <b>×</b>              |            |                          |            |                  |            |            |           |             |                       |
| Submited for Pa | iy = 🚺                |            |                          |            |                  |            |            |           |             |                       |

## New Sign up and Staffing Procedure

The GARS system will have 2 downloads to fully staff grant assignments. 10 days including the date of assignment, the system will conduct the 1<sup>st</sup> download. Officers selected will have <u>5 days</u> to cancel without penalty. Then 4 days out, the computer will reload and fill any openings. If officers cancel after **the 2<sup>nd</sup> download, the hours for the assignment will be counted toward their accumulated time.** Officers will be able to see if there are openings by looking at the sign up page and reviewing the "Openings" column. The green 'Y' means yes for openings and the red 'N' means no. If there are openings after the 2<sup>nd</sup> reload, you may request to work by emailing the SAPD traffic grant administration mailbox or calling TSC at 207-7381.

| EventID | Event                     | Date      | Day | Start Time | Tot Hrs | Eligible | Openings |         |      |
|---------|---------------------------|-----------|-----|------------|---------|----------|----------|---------|------|
| 157     | CLICK IT OR TICKET PM     | 5/18/2015 | Mon | 3:00 PM    | 4       | Y        | N        | Sign-up | Info |
| 143     | CLICK IT OR TICKET AM     | 5/18/2015 | Mon | 11:00 AM   | 4       | Y        | N        | Sign-up | Info |
| 126     | CLICK IT OR TICKET - FLEX | 5/18/2015 | Mon | 8:00 PM    | 4       | Y        | Y        | Sign-up | Info |
| 158     | CLICK IT OR TICKET PM     | 5/19/2015 | Tue | 3:00 PM    | 4       | Y        | N        | Sign-up | Info |
| 144     | CLICK IT OR TICKET AM     | 5/19/2015 | Tue | 11:00 AM   | 4       | Y        | N        | Sign-up | Info |
| 127     | CLICK IT OR TICKET - FLEX | 5/19/2015 | Tue | 8:00 PM    | 4       | Y        | M        | Sign-up | Info |
| 159     | CLICK IT OR TICKET PM     | 5/20/2015 | Wed | 3:00 PM    | 4       | Y        | N        | Sign-up | Info |
| 145     | CLICK IT OR TICKET AM     | 5/20/2015 | Wed | 11:00 AM   | 4       | Y        | N        | Sign-up | Info |
| 128     | CLICK IT OR TICKET - FLEX | 5/20/2015 | Wed | 8:00 PM    | 4       | Y        | Y        | Sign-up | Info |

If an officer is not selected on the 1<sup>st</sup> download and does not want to be staffed on the reload, then the sign up for that day needs to be removed. It is like the Fiesta sign up in that you must remove your eligibility so you aren't staffed on the 2<sup>nd</sup> download.

To cancel a date that you were not selected on the 1<sup>st</sup> load, click on the X then choose "Remove" on the next pop up.

|                                         | Cancel Event Sign-up:             | X      |
|-----------------------------------------|-----------------------------------|--------|
| Events Signed-up for:                   | 157                               |        |
| ID Event Date Status                    | Event ID: 937                     |        |
| 157 CLICK IT OR TICKET PM 5/18/2015 🧧 🗴 | Event Date: CLICK IT OR TICKET PM |        |
| 183 SPEED AM 7/1/2015 🗹 🗙               | Remove                            | Cancel |